| ETTORI Bastien | BTS SIO 2 <sup>ème</sup> année |
|----------------|--------------------------------|
| 06 mars 2016   | Année scolaire : 2015/2016     |
| Option : SISR  | Version 1.0                    |

## **ADDS ENFANT WINDOWS SERVER 2012**

## **SOMMAIRE** :

| I)    | Objectif2                                                               |
|-------|-------------------------------------------------------------------------|
| II)   | Prérequis2                                                              |
| III)  | Définition2                                                             |
| IV)   | Installation ADDS Enfant7-21                                            |
| V)    | Visualisation de l'ADDS Enfant17-18                                     |
| VI)   | Joindre une machine Windows 7 au nouveau domaine18-21                   |
| VII)  | Test de connexion pour les utilisateurs21-24                            |
| a)    | Connexion d'un utilisateur sur le domaine « bastien »22                 |
| b)    | Connexion d'un utilisateur sur le domaine « ettori.local »23            |
| c)    | Connexion d'un utilisateur sur le domaine « bastien.ettori.local »23-24 |
| VIII) | Conclusion                                                              |

| ETTORI Bastien | BTS SIO 2 <sup>ème</sup> année |
|----------------|--------------------------------|
| 06 mars 2016   | Année scolaire : 2015/2016     |
| Option : SISR  | Version 1.0                    |

## I) <u>Objectif</u>

Dans cette procédure, nous allons voir comment installer et gérer une base d'annuaires Active Directory Domain Services (ADDS) Enfant Windows Server 2012.

## II) <u>Prérequis</u>

Pour réaliser cette procédure, nous avons besoin des équipements suivants :

- Un contrôleur de domaine principal déjà opérationnel.
- Mettre l'adresse IP du contrôleur de domaine principal en adresse DNS.

| Nombre de machines | Nom du serveur ADDS<br>principal | Nom du serveur ADDS<br>Enfant |  |
|--------------------|----------------------------------|-------------------------------|--|
| 3                  | WS2012ADDS                       | WS2012ADEnfant                |  |

| SE machine cliente | Nom de la machine | Adresse IP de la machine |
|--------------------|-------------------|--------------------------|
| Windows            | Windows           | cliente                  |
| Windows 7          | Win7ADEnfant      | 192.168.123.206          |

|               | Adresse IP du   | Adresse IP du   | Nom de       | Nouveau |
|---------------|-----------------|-----------------|--------------|---------|
| Réseau IP     | serveur ADDS    | serveur ADDS    | domaine      | nom de  |
|               | principal       | Enfant          | principal    | domaine |
| 192.168.123.0 | 192.168.123.204 | 192.168.123.205 | ettori.local | bastien |

## III) <u>Définition</u>

Le service **ADDS** (Active Directory Domain Services) Enfant est un contrôleur de domaine présent dans une forêt existante.

## IV) Installation ADDS Enfant

- Pour ajouter un rôle, nous allons dans le gestionnaire de serveur du second serveur et nous cliquons sur « **Ajouter des rôles et des fonctionnalités** » :

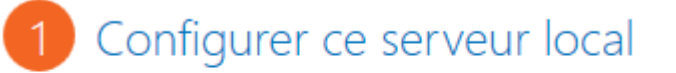

- 2 Ajouter des rôles et des fonctionnalités
- 3 Ajouter d'autres serveurs à gérer
- 4 Créer un groupe de serveurs
- Ensuite, nous cliquons directement sur « Suivant » :

| ETTORI Bastien | BTS SIO 2 <sup>ème</sup> année |
|----------------|--------------------------------|
| 06 mars 2016   | Année scolaire : 2015/2016     |
| Option : SISR  | Version 1.0                    |

| Avant de commencer   | Cet Assistant permet d'installer des rôles, des services de rôle ou des fo<br>déterminer les rôles, services de rôle ou fonctionnalités à installer en fo                |  |
|----------------------|----------------------------------------------------------------------------------------------------|--|
| Type d'installation  | de votre organisation, tels que le partage de documents ou l'hébergem                                                                                                    |  |
| Sélection du serveur | Pour supprimer des rôles, des services de rôle ou des fonctionnalités :                                                                                                  |  |
| Rôles de serveurs    | Démarrer l'Assistant Suppression de rôles et de fonctionnalités                                                                                                    |  |
| Fonctionnalités      | Avant de continuer, vérifiez que les travaux suivants ont été effectués :                                                                                                |  |
| Confirmation         | • Le compte d'administrateur possède un mot de passe fort                                                                                                    |  |
| Résultats            | <ul> <li>Les paramètres réseau, comme les adresses IP statiques, sont configur</li> <li>Les dernières mises à jour de sécurité de Windows Update sont install</li> </ul> |  |
|                      | Si vous devez vérifier que l'une des conditions préalables ci-dessus a ét<br>exécutez les étapes, puis relancez l'Assistant.                                             |  |
|                      | Cliquez sur Suivant pour continuer.                                                                                                    |  |
|                      |                                                                                                    |  |
|                      |                                                                                                    |  |
|                      | Ignorer cette page par défaut                                                                                                    |  |
|                      |                                                                                                    |  |
|                      | < Précédent Suivant >                                                                                                    |  |
|                      |                                                                                                    |  |

- Nous cliquons directement sur « Suivant » :

| ETTORI Bastien | BTS SIO 2 <sup>ème</sup> année |
|----------------|--------------------------------|
| 06 mars 2016   | Année scolaire : 2015/2016     |
| Option : SISR  | Version 1.0                    |

# Sélectionner le type d'installation

| Avant de commencer   | Sélectionnez le type d'installation. Vous pouvez installer des rôles et de<br>ordinateur physique ou virtuel en fonctionnement, ou sur un disque du |
|----------------------|----------------------------------------------------------------------------------------------------|
| Type d'installation  | -                                                                                                    |
| Sélection du serveur | Installation basée sur un rôle ou une fonctionnalité<br>Configurez un serveur unique en ajoutant des rôles, des services de                         |
| Rôles de serveurs    | -                                                                                                    |
| Fonctionnalités      | <ul> <li>Installation des services Bureau à distance</li> <li>Installez les services de rôle nécessaires à l'infrastructure VDI (Virtua</li> </ul>  |
| Confirmation         | déployer des bureaux basés sur des ordinateurs virtuels ou sur des                                                                                  |
| Résultats            |                                                                                                    |
|                      |                                                                                                    |
|                      |                                                                                                    |
|                      |                                                                                                    |
|                      |                                                                                                    |
|                      |                                                                                                    |
|                      |                                                                                                    |
|                      |                                                                                                    |
|                      |                                                                                                    |
|                      |                                                                                                    |
|                      |                                                                                                    |
|                      | < Précédent Suivant >                                                                                                    |

- Nous cliquons directement sur « Suivant » :

| ETTORI Bastien                                                                                                    | ORI Bastien BTS SIO 2 <sup>ème</sup> année                                                                                                    |                                                                                                    |                                                                                                    |
|----------------------------------------------------------------------------------------------------|----------------------------------------------------------------------------------------------------|----------------------------------------------------------------------------------------------------|----------------------------------------------------------------------------------------------------|
| 06 mars 2016                                                                                                    | 6 Année scolaire : 2015/2016                                                                                                    |                                                                                                    |                                                                                                    |
| Option : SISR                                                                                                    | otion : SISR Version 1.0                                                                                                    |                                                                                                    |                                                                                                    |
|                                                                                                    | Assistant Ajout de                                                                                                    | rôles et de fonctionnalités                                                                                                    | <b>– – X</b>                                                                                                    |
| Sélectionner le se                                                                                                    | rveur de destinat                                                                                                    | ion                                                                                                    | SERVEUR DE DESTINATION<br>WS2012ADEnfant                                                                                                   |
| Avant de commencer<br>Type d'installation<br>Sélection du serveur<br>Rôles de serveurs                                                        | Sélectionnez le serveur ou le<br>Sélectionner un serveur d<br>Sélectionner un disque du<br>Pool de serveurs                                                                                                    | disque dur virtuel sur lequel installer des rôles et o<br>u pool de serveurs<br>ır virtuel                                                                                                    | des fonctionnalités.                                                                                                    |
| Confirmation                                                                                                    | Filtre :                                                                                                    |                                                                                                    |                                                                                                    |
| Résultats                                                                                                    | Nom                                                                                                    | Adresse IP Système d'exploitation                                                                                                    | 2 Standard                                                                                                    |
| - Nous cliquons su                                                                                                    | Cette page présente les serve<br>commande Ajouter des serve<br>nouvellement ajoutés dont la<br>ur « Services AD DS »<br>Assistant Ajout d                                                                                  | urs qui exécutent Windows Server 2012 et qui oni<br>urs dans le Gestionnaire de serveur. Les serveurs h<br>collection de données est toujours incomplète ne<br>< Précédent Suivant > Ir<br>et « Ajouter des fonctionnalités                                                                                                    | t été ajoutés à l'aide de la<br>nors ligne et les serveurs<br>e sont pas répertoriés.<br>Installer Annuler                                 |
| Sélectionner des                                                                                                    | râlas da sarvaur                                                                                                    | _                                                                                                    | SERVEUR DE DESTINATION                                                                                                    |
| Selectionnel des                                                                                                    |                                                                                                    | Assistant Ajout de rôles et de fo                                                                                                    | onctionnalités                                                                                                    |
| Avant de commencer<br>Type d'installation<br>Sélection du serveur<br><b>Rôles de serveurs</b><br>Fonctionnalités<br>Confirmation<br>Résultats | Sélectionnez un ou plus<br>Rôles<br>Accès à distanc<br>Hyper-V<br>Serveur d'appli<br>Serveur DHCP<br>Serveur DHCP<br>Serveur DNS<br>Serveur Web (I<br>Services AD DS<br>Services AD DS<br>Services AD LD<br>Services AD RN | Ajouter les fonctionnalités requises p<br>DS ?<br>Vous ne pouvez pas installer Services AD DS sa<br>rôle ou les fonctionnalités suivants sont égaler<br>[Outils] Gestion de stratégie de groupe<br>Outils d'administration de serveur distant<br>Outils d'administration de rôles<br>Outils AD DS et AD LDS<br>Module Active Directory pour V<br>Outils AD DS<br>[Outils] Centre d'administration<br>[Outils] Composants logiciel | oour Services AD<br>auf si les services de<br>ment installés.<br>Vindows PowerShell<br>tion Active Directory<br>Is enfichables et outils e |

Annuler

Ajouter des fonctionnalités

| ETTORI Bastien | BTS SIO 2 <sup>ème</sup> année |
|----------------|--------------------------------|
| 06 mars 2016   | Année scolaire : 2015/2016     |
| Option : SISR  | Version 1.0                    |

- Après le rôle sélectionné, nous cliquons sur « Suivant » :

| Services AD DS                                      | prov   |
|-----------------------------------------------------|--------|
| Services AD FS (Active Directory Federation Service | unic   |
| Services AD LDS (Active Directory Lightweight Dire  |        |
| Services AD RMS (Active Directory Rights Manage     |        |
| Services Bureau à distance                          |        |
| Services d'activation en volume                     |        |
| <u> </u>                                            | ·      |
|                                                     |        |
|                                                     |        |
| < Précédent Suiv                                    | /ant > |

- Ici, nous laissons tout par défaut et nous cliquons directement sur « Suivant » :

| Sélection du serveur | Accietance à distance                        |
|----------------------|----------------------------------------------|
| Rôles de serveurs    |                                              |
| Fonctionnalités      | Base de donnees interne Windows              |
|                      | BranchCache =                                |
| AD DS                | Chiffrement de lecteur BitLocker             |
| Confirmation         | Client d'impression Internet                 |
| Résultats            | Client pour NFS                              |
|                      | Client Telnet                                |
|                      | Client TFTP                                  |
|                      | Clustering avec basculement                  |
|                      | Compression différentielle à distance        |
|                      | Data Center Bridging                         |
|                      | Déverrouillage réseau BitLocker              |
|                      | Équilibrage de la charge réseau              |
|                      | Expérience audio-vidéo haute qualité Windows |
|                      | · · · · · · · · · · · · · · · · · · ·        |
|                      | < III >                                      |

- Nous cliquons sur « Suivant » :

| ETTORI Bastien | BTS SIO 2 <sup>ème</sup> année |
|----------------|--------------------------------|
| 06 mars 2016   | Année scolaire : 2015/2016     |
| Option : SISR  | Version 1.0                    |

| AD DS                     | Å noter :                                                                                                    |  |  |
|---------------------------|----------------------------------------------------------------------------------------------------|--|--|
| Confirmation<br>Résultats | <ul> <li>Pour veiller à ce que les utilisateurs puissent quand même se connec<br/>de serveur, installez un minimum de deux contrôleurs de domaine p</li> <li>Les services AD DS nécessitent qu'un serveur DNS soit installé sur le</li> </ul> |  |  |
|                           | n'est installé, vous serez invité à installer le rôle de serveur DNS sur                                                                                                    |  |  |
|                           | <ul> <li>L'installation des services de domaine Active Directory installe aussi<br/>réplication DFS et les services de réplication de fichiers nécessaires a<br/>Directory.</li> </ul>                                                        |  |  |
|                           | En savoir plus sur AD DS                                                                                                    |  |  |
|                           | < Précédent Suivant >                                                                                                    |  |  |

## - Enfin, pour confirmer l'installation de l'ADDS, nous cliquons sur « Installer » :

| Avant de commencer                                        | Pour installer les rôles, services de rôle ou fonctionnalités suivants sur le serveur sélection                                                                                             |  |  |
|-----------------------------------------------------------|----------------------------------------------------------------------------------------------------|--|--|
| Type d'installation                                       | Installer.                                                                                                    |  |  |
| Sélection du serveur                                      | Redémarrer automatiquement le serveur de destination, si nécessaire                                                                                                    |  |  |
| Rôles de serveurs                                         | Il se peut que des fonctionnalités facultatives (comme des outils d'administration) soient a<br>cette page, car elles ont été sélectionnées automatiquement. Si vous ne voulez pas installe |  |  |
| Fonctionnalités                                           | fonctionnalités facultatives, cliquez sur Précédent pour désactiver leurs cases à cocher.                                                                                                   |  |  |
| AD DS                                                     | Gartian da stratégia da gravina                                                                                                    |  |  |
| Confirmation                                              | Outile d'administration de concerne distant                                                                                                    |  |  |
| Résultats                                                 | Outils d'administration de serveur distant                                                                                                    |  |  |
|                                                           | Outils AD DS et AD LDS                                                                                                    |  |  |
|                                                           | Module Active Directory pour Windows PowerShell                                                                                                    |  |  |
|                                                           | Outils AD DS                                                                                                    |  |  |
| Centre d'administration Active Directory                  |                                                                                                    |  |  |
| Composants logiciels enfichables et outils en ligne de co |                                                                                                    |  |  |
|                                                           | Services AD DS                                                                                                    |  |  |
|                                                           | Exporter les paramètres de configuration<br>Spécifier un autre chemin d'accès source                                                                                                    |  |  |
|                                                           |                                                                                                    |  |  |
|                                                           | < Précédent Suivant > Installer                                                                                                    |  |  |

- Une fois l'installation terminée et réussie, nous cliquons sur « Fermer » :

| ETTORI Bastien       | BTS SIO 2 <sup>ème</sup> année                                                      |
|----------------------|-------------------------------------------------------------------------------------|
| 06 mars 2016         | Année scolaire : 2015/2016                                                          |
| Option : SISR        | Version 1.0                                                                         |
|                      |                                                                                     |
| <u>ڪ</u>             | Assistant Ajout de rôles et de fonctionnalités                                      |
|                      | SERVELID D                                                                          |
| Progression de l'    | installation                                                                        |
|                      |                                                                                     |
| Avant de commencer   | Afficher la progression de l'installation                                           |
| Type d'installation  | 1 Installation de fonctionnalité                                                    |
| Sélection du serveur |                                                                                     |
| Rôles de serveurs    | Configuration requise. Installation réussie sur WS2012ADEnfant.                     |
| Fonctionnalités      | Services AD DS                                                                      |
| AD DS                | Des étapes supplémentaires sont requises pour faire de cet ordinateur un contrôleur |
| Confirmation         | Promouvoir ce serveur en contrôleur de domaine                                      |
| Résultats            | Gestion de stratégie de groupe                                                      |
|                      | Outils d'administration de serveur distant                                          |
|                      | Outils d'administration de rôles                                                    |
|                      | Outils AD DS et AD LDS<br>Medule Active Directory pour Windows DowerShell           |
|                      | Outils AD DS                                                                        |
|                      |                                                                                     |
|                      | Vous pouvez fermer cet Assistant sans interrompre les tâches en cours d'exécutior   |
|                      | commandes, puis sur Détails de la tâche.                                            |
|                      | Exporter les paramètres de configuration                                            |
|                      |                                                                                     |
|                      | < Précédent Suivant > Fermer                                                        |
|                      | - recourt ourons remet                                                              |

- Ensuite, nous allons en haut de la page du gestionnaire de serveur sur le symbole puis, nous cliquons sur « **Promouvoir ce serveur en contrôleur de domaine** » :

| Configuration post-déploie TÂCH 💌                               |
|-----------------------------------------------------------------|
| Configuration requise pour : Services AD DS à<br>WS2012ADENFANT |
| Promouvoir ce serveur en contrôleur de domaine                  |

- Sur cette fenêtre, nous devons cocher la case « Ajouter un domaine à une forêt existante » et nous cliquons sur « Sélectionner » :

| ETTORI Bastien                                                                                                    | BTS SIO 2 <sup>ème</sup> année                                                                                                    |                                 |
|----------------------------------------------------------------------------------------------------|----------------------------------------------------------------------------------------------------|---------------------------------|
| 06 mars 2016                                                                                                    | Année scolaire : 2015/2016                                                                                                    |                                 |
| Option : SISR                                                                                                    | Version 1.0                                                                                                    |                                 |
| 🖻 Assis                                                                                                    | tant Configuration des services de domaine Active Directory                                                                                                    |                                 |
| Configuration de                                                                                                    | déploiement                                                                                                    | SERVEUR CIBLE<br>WS2012ADEnfant |
| Configuration de déploie<br>Options du contrôleur de<br>Options supplémentaires<br>Chemins d'accès<br>Examiner les options | Sélectionner l'opération de déploiement<br>O Ajouter un contrôleur de domaine à un domaine existant<br>O Ajouter un nouveau domaine à une forêt existante<br>O Ajouter une nouvelle forêt |                                 |
| Vérification de la configur<br>Installation<br>Résultats                                                                   | Spécifiez les informations de domaine pour cette opération         Sélectionnez le type du domaine :         Nom du domaine parent :         Nouveau nom de domaine :                     | Sélectionner                    |

- Nous saisissons les identifiants du serveur en mettant le nom du domaine principal et cliquons sur « **OK** » :

<Aucune information d'identification fournie>

|                                              | Sécurité de Windows                                                                                            |
|----------------------------------------------|----------------------------------------------------------------------------------------------------|
| Information<br>déploiemen<br>Fournir des inf | ns d'identification pour une opération de<br>nt<br>formations d'identification pour l'opération de déploiement |
| P                                            | ettori.local\Administrateur  •••••• Domaine : ettori.local                                                     |
|                                              | OK Annuler                                                                                                    |

- Nous sélectionnons le nom du domaine et cliquons sur « OK » :

Modifier...

| ETTORI Bastien | BTS SIO 2 <sup>ème</sup> année |
|----------------|--------------------------------|
| 06 mars 2016   | Année scolaire : 2015/2016     |
| Option : SISR  | Version 1.0                    |

| ð       | Sélectionner un domaine dans la forêt 💶 🗴                                            |
|---------|--------------------------------------------------------------------------------------|
| Se<br>d | électionnez un domaine dans la forêt où le nouveau contrôleur de<br>omaine résidera. |
|         | ettori.local                                                                         |
|         |                                                                                      |
|         |                                                                                      |
|         |                                                                                      |
|         |                                                                                      |
|         |                                                                                      |
|         |                                                                                      |
|         | OK Annuler                                                                           |

- Nous saisissons un nouveau nom de domaine avec le nom de domaine parent et cliquons sur « **Suivant** » :

| 🚡 Assi                                                                                                    | stant Configuration des services o                                                                                                    | le domaine Active Directory                                                                                                    |         | _ <b>D</b> X                    |
|----------------------------------------------------------------------------------------------------|----------------------------------------------------------------------------------------------------|----------------------------------------------------------------------------------------------------|---------|---------------------------------|
| Assi<br>Configuration de<br>Configuration de déploie<br>Options du contrôleur de<br>Options supplémentaires<br>Chemins d'accès<br>Examiner les options<br>Vérification de la configur<br>Installation<br>Résultats | stant Configuration des services d<br>déploiement<br>Sélectionner l'opération de déploieme<br>Ajouter un contrôleur de domaine<br>Ajouter un nouveau domaine à ur<br>Ajouter une nouvelle forêt<br>Spécifiez les informations de domaine<br>Sélectionnez le type du domaine :<br>Nom du domaine parent :<br>Nouveau nom de domaine :<br>Fournir les informations d'identification | le domaine Active Directory<br>ent<br>e à un domaine existant<br>le forêt existante<br>e pour cette opération<br>Domaine enfant<br>ettori.local<br>bastien | ·       | SERVEUR CIBLE<br>WS2012ADEnfant |
|                                                                                                    | ettori.local\Administrateur<br>En savoir plus configurations de déplo                                                                                                    | piement<br>Précédent Suivant >                                                                                                    | Install | er Annuler                      |

- Nous laissons la case cochée par défaut « **Serveur DNS** », nous saisissons un mot de passe pour les services d'annuaires et cliquons sur « **Suivant** » :

| 06 mars 2016                            |                                                                                  | Annéo cooloiro : 2015/2016                       |                                 |  |
|-----------------------------------------|----------------------------------------------------------------------------------|--------------------------------------------------|---------------------------------|--|
|                                         | 06 mars 2016                                                                     |                                                  | Année scolaire : 2015/2016      |  |
| Option : SISR                           |                                                                                  | Version 1.0                                      |                                 |  |
|                                         |                                                                                  |                                                  |                                 |  |
| 📥 Assist                                | ant Configuration des serv                                                       | ices de domaine Active Directory                 |                                 |  |
| Options du contrô                       | leur de domaine                                                                  |                                                  | SERVEUR CIBLE<br>WS2012ADEnfant |  |
| Configuration de déploie                | Sélectionner le niveau fonction                                                  | nel du nouveau domaine                           |                                 |  |
| Options du contrôleur de<br>Options DNS | Niveau fonctionnel du domain                                                     | e : Windows Server 2012 🔹                        |                                 |  |
| Options supplémentaires                 | Spécifier les capacités du contrôleur de domaine et les informations sur le site |                                                  |                                 |  |
| Chemins d'accès                         | Serveur DNS (Domain Name System)                                                 |                                                  |                                 |  |
| Examiner les options                    | ✓ Catalogue global (GC)                                                          |                                                  |                                 |  |
| Vérification de la configur             | Contrôleur de domaine en lecture seule (RODC)                                    |                                                  |                                 |  |
| Installation                            | Nom du site :                                                                    | Default-First-Site-Name 🔻                        |                                 |  |
| Résultats                               | Taper le mot de passe du mod                                                     | e de restauration des services d'annuaire (DSRM) |                                 |  |
|                                         | Mot de passe :                                                                   | •••••                                            |                                 |  |
|                                         | Confirmer le mot de passe :                                                      | •••••                                            |                                 |  |
|                                         | En savoir plus options du conti                                                  | rôleur de domaine                                |                                 |  |

- Nous cliquons sur « Suivant » pour les options DNS :

| ETTORI Bastien | BTS SIO 2 <sup>ème</sup> année |
|----------------|--------------------------------|
| 06 mars 2016   | Année scolaire : 2015/2016     |
| Option : SISR  | Version 1.0                    |

| 📥 Assi                                                                                                    | istant Configuration des services de domaine Active Dire                                                                                                    |
|----------------------------------------------------------------------------------------------------|----------------------------------------------------------------------------------------------------|
| Options DNS                                                                                                    |                                                                                                    |
| Configuration de déploie<br>Options du contrôleur de<br>Options supplémentaires<br>Chemins d'accès<br>Examiner les options<br>Vérification de la configur<br>Installation<br>Résultats | Spécifier les options de délégation DNS<br>✓ Créer une délégation DNS<br>Informations d'identification pour la création de délégation ettori.local\Administrateur |
|                                                                                                    | En savoir plus Délégation DNS                                                                                                    |
|                                                                                                    | < Précédent Suivant >                                                                                                    |

Nous cliquons directement sur « Suivant » :

-

| ETTORI Bastien | BTS SIO 2 <sup>ème</sup> année |
|----------------|--------------------------------|
| 06 mars 2016   | Année scolaire : 2015/2016     |
| Option : SISR  | Version 1.0                    |

| 📥 Assi                                                                                                    | istant Configuration des services de domaine Active Dire                                                |
|----------------------------------------------------------------------------------------------------|----------------------------------------------------------------------------------------------------|
| Options supplém                                                                                                    | nentaires                                                                                               |
| Configuration de déploie<br>Options du contrôleur de<br>Options DNS<br>Options supplémentaires<br>Chemins d'accès<br>Examiner les options<br>Vérification de la configur<br>Installation<br>Résultats | Vérifiez le nom NetBIOS attribué au domaine et modifiez-le si né<br>Le nom de domaine NetBIOS : BASTIEN |
|                                                                                                    | En savoir plus options supplémentaires                                                                  |
|                                                                                                    | < Précédent Suivant >                                                                                   |

Nous cliquons directement sur « Suivant » :

-

| ETTORI Bastien | BTS SIO 2 <sup>ème</sup> année |
|----------------|--------------------------------|
| 06 mars 2016   | Année scolaire : 2015/2016     |
| Option : SISR  | Version 1.0                    |

## Chemins d'accès

| Configuration de déploie<br>Options du contrôleur de | Spécifier l'emplacement de la base de | e données AD DS, des fichier |
|------------------------------------------------------|---------------------------------------|------------------------------|
| Options DNS                                          | Dossier de la base de données :       | C:\Windows\NTDS              |
| Options supplémentaires                              | Dossier des fichiers journaux :       | C:\Windows\NTDS              |
| Chemins d'accès                                      | Dossier SYSVOL :                      | C:\Windows\SYSVOL            |
| Examiner les options                                 |                                       |                              |
| Vérification de la configur                          |                                       |                              |
| Installation                                         |                                       |                              |
| Résultats                                            |                                       |                              |
|                                                      | En savoir plus Chemins d'accès Active | Directory                    |
|                                                      | <                                     | Précédent Suivant >          |

- Nous cliquons de nouveau sur « Suivant » :

| ETTORI Bastien | BTS SIO 2 <sup>ème</sup> année |
|----------------|--------------------------------|
| 06 mars 2016   | Année scolaire : 2015/2016     |
| Option : SISR  | Version 1.0                    |

Assistant Configuration des services de domaine Active Directory

a

Examiner les options

#### SERVEUR CIBLE WS2012ADEnfant

| Dontiguration de depioie<br>Options du contrôleur de | Configurez ce serveur comme premier contrôleur de domaine Active Directory d'un nouveau<br>domaine enfant.                                  |
|------------------------------------------------------|----------------------------------------------------------------------------------------------------|
| Options DNS<br>Options supplémentaires               | Nouveau nom du domaine : bastien                                                                                                    |
| Chemins d'accès                                      | Nom NetBIOS du domaine : BASTIEN                                                                                                    |
| Examiner les options<br>/érification de la configur  | Ce nouveau domaine est un domaine enfant du domaine : ettori.local                                                                          |
| nstallation                                          | Niveau fonctionnel du domaine : Windows Server 2012                                                                                         |
| Résultats                                            | Nom du site : Default-First-Site-Name<br>Options supplémentaires :                                                                          |
|                                                      | Catalogue global : Oui                                                                                                    |
|                                                      | Ces paramètres peuvent être exportés vers un script Windows PowerShell pour<br>automatiser des installations supplémentaires Afficher le so |
|                                                      | En savoir plus options d'installation                                                                                                    |

- Une fois que les paramètres du service d'annuaires secondaire ont été vérifiés, nous cliquons sur « **Installer** » :

| ETTORI Bastien | BTS SIO 2 <sup>ème</sup> année |
|----------------|--------------------------------|
| 06 mars 2016   | Année scolaire : 2015/2016     |
| Option : SISR  | Version 1.0                    |

| 📥 Assi                                               | stant Configuration des services de domaine Active Directory                                                                                                    |
|------------------------------------------------------|----------------------------------------------------------------------------------------------------|
| Vérification de la                                   | configuration requise SERVEUR CIBLE WS2012ADEnfant                                                                                                    |
| Toutes les vérifications de                          | a configuration requise ont donné satisfaction. Cliquez sur Installer pour commeAfficher plus                                                                                                    |
| Configuration de déploie<br>Options du contrôleur de | La configuration requise doit être validée avant que les services de domaine Active Directory soient<br>installés sur cet ordinateur                                                                                                    |
| Options DNS                                          | Réexécuter la vérification de la configuration requise                                                                                                    |
| Options supplémentaires<br>Chemins d'accès           | <ul> <li>Voir les résultats</li> </ul>                                                                                                    |
| Examiner les options<br>Vérification de la configur  | ▲ Les contrôleurs de domaines Windows Server 2012 offrent un paramètre sécurisé<br>par défaut nommé « Autoriser les algorithmes de chiffrement compatibles avec<br>Windows NT 4.0 % Ce paramètre empêche l'utilization des algorithmes de chiffrement |
| Installation                                         | faibles dans des sessions sur canal sécurisé.                                                                                                    |
| Résultats                                            | Pour plus de détails à ce sujet, voir l'article 942564 de la Base de connaissances (http://<br>go.microsoft.com/fwlink/?Linkld=104751).                                                                                                    |
|                                                      | Toutes les vérifications de la configuration requise ont donné satisfaction. Cliquez sur<br>Installer pour commencer l'installation.                                                                                                    |
|                                                      | A Si vous cliquez sur Installer, le serveur redémarre automatiquement à l'issue de l'opération de<br>promotion.                                                                                                    |
|                                                      | En savoir plus conditions préalables                                                                                                    |
|                                                      | < Précédent Suivant > Installer Annuler                                                                                                    |

Une fois le service ADDS installé, le serveur redémarre automatiquement :

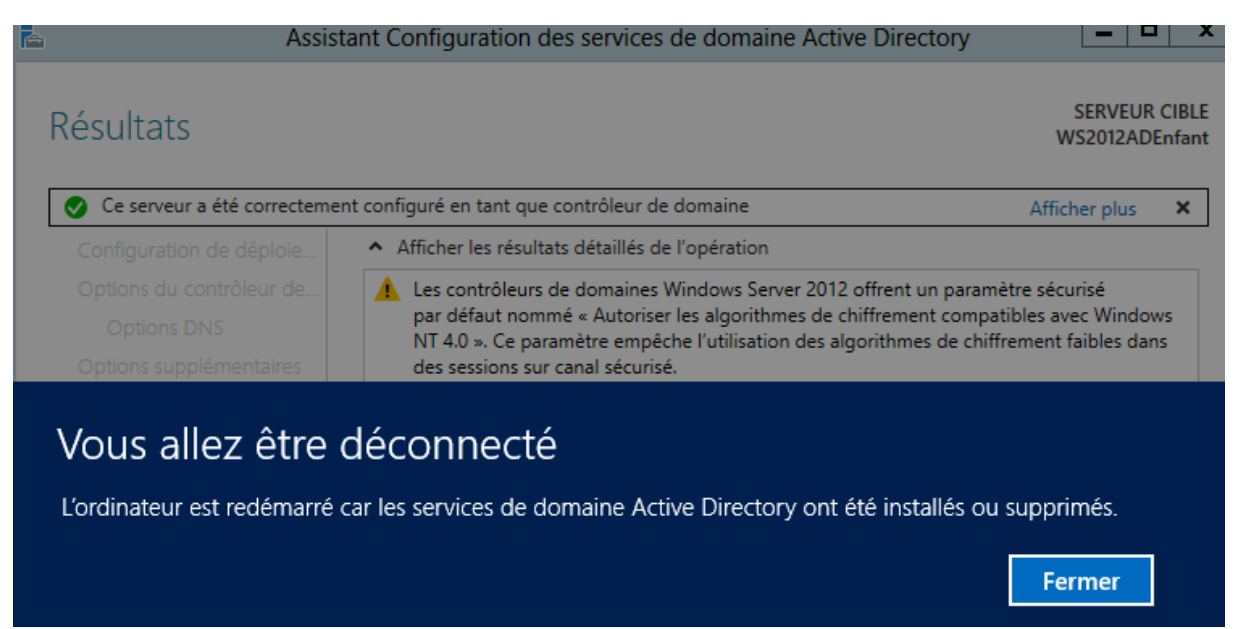

- Nous nous reconnecter de nouveau :

-

| ETTORI Bastien | BTS SIO 2 <sup>ème</sup> année |
|----------------|--------------------------------|
| 06 mars 2016   | Année scolaire : 2015/2016     |
| Option : SISR  | Version 1.0                    |

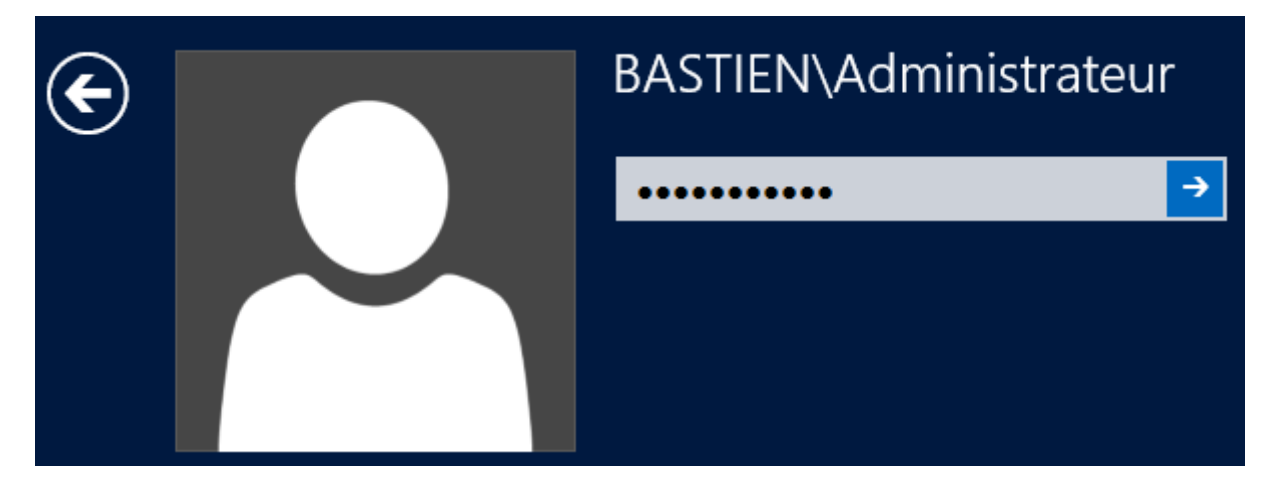

Et, donc, nous allons pouvoir visualiser la réplication de l'ADDS Enfant sur ce serveur.

## V) Visualisation de l'ADDS Enfant

- Tout d'abord, nous cliquons sur « **Serveur local** » et nous constatons que nous sommes sur le nouveau domaine « **bastien.ettori.local** » :

| Serveur local               | Nom de l'ardinateur          | W/S2012ADEnfant      |
|-----------------------------|------------------------------|----------------------|
| Tous les serveurs           | Domaine                      | bastien.ettori.local |
| AD DS                       |                              |                      |
| DNS                         |                              |                      |
| Services de fichiers et d Þ | Pare-feu Windows             | Domaine : Actif      |
|                             | Gestion à distance           | Activé               |
|                             | Bureau à distance            | Activé               |
|                             | Association de cartes réseau | Désactivé            |
|                             | Ethernet                     | 192.168.123.205      |

- Ensuite, pour visualiser la réplication des données de l'ADDS principal, nous devons cliquons sur « Outils » et « Utilisateurs et ordinateurs Active Directory » :

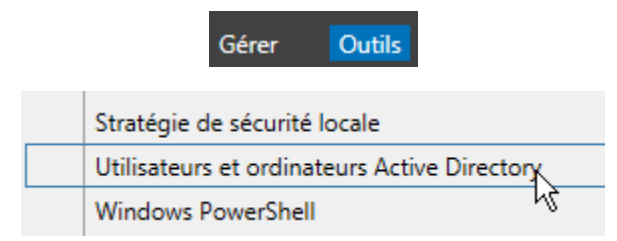

| ETTORI Bastien | BTS SIO 2 <sup>ème</sup> année |
|----------------|--------------------------------|
| 06 mars 2016   | Année scolaire : 2015/2016     |
| Option : SISR  | Version 1.0                    |

| - | Utilisateurs et ordinateurs Active | Nom          | Туре           | Description                |
|---|------------------------------------|--------------|----------------|----------------------------|
| ⊳ | Requêtes enregistrées              | 🚞 Builtin    | builtinDomain  |                            |
| ⊿ | 🚔 bastien.ettori.local             | Computers    | Conteneur      | Default container for up   |
|   | Builtin                            | 📓 Domain Con | Unité d'organi | Default container for do   |
|   | Computers                          | ForeignSecu  | Conteneur      | Default container for sec  |
|   | Domain Controllers                 | Managed Se   | Conteneur      | Default container for ma   |
|   | ForeignSecurityPrincipal:          | Users        | Conteneur      | Default container for up   |
|   | Managed Service Accour             |              | contened       | beruare container for apin |
|   | Users                              |              |                |                            |
|   | 1                                  |              |                |                            |

## VI) Joindre une machine Windows 7 au nouveau domaine

 Pour ajouter une machine au nouveau domaine, nous allons dans les paramètres réseau et mettons l'adresse IP du contrôleur de domaine Enfant et cliquons sur « OK » :

| Propriétés de : Protocole Internet versio                                                                                 | on 4 (TCP/IPv4)                                                | ? <mark>×</mark> |
|----------------------------------------------------------------------------------------------------|----------------------------------------------------------------|------------------|
| Général                                                                                                    |                                                                |                  |
| Les paramètres IP peuvent être détern<br>réseau le permet. Sinon, vous devez de<br>appropriés à votre administrateur rése | ninés automatiquement si v<br>emander les paramètres IP<br>au. | otre             |
| Obtenir une adresse IP automatiq                                                                                          | uement                                                         |                  |
| 🔘 Utiliser l'adresse IP suivante : —                                                                                      |                                                                |                  |
| Adresse IP :                                                                                                    | 192 . 168 . 123 . 206                                          |                  |
| Masque de sous-réseau :                                                                                                   | 255 . 255 . 255 . 0                                            |                  |
| Passerelle par défaut :                                                                                                   | 192 . 168 . 123 . 254                                          |                  |
| Obtenir les adresses des serveurs                                                                                         | DNS automatiquement                                            |                  |
| • Utiliser l'adresse de serveur DNS s                                                                                     | suivante :                                                     |                  |
| Serveur DNS préféré :                                                                                                    | 192 . 168 . 123 . 205                                          |                  |
| Serveur DNS auxiliaire :                                                                                                  |                                                                |                  |
| Valider les paramètres en quittan                                                                                         | Avan                                                           | cé               |
|                                                                                                    | ОК                                                             | Annuler          |

- Nous allons dans « Démarrer », faisons un clic droit sur « Ordinateur » et « Propriétés » :

| ETTORI Bastien | BTS SIO 2 <sup>ème</sup> année |
|----------------|--------------------------------|
| 06 mars 2016   | Année scolaire : 2015/2016     |
| Option : SISR  | Version 1.0                    |

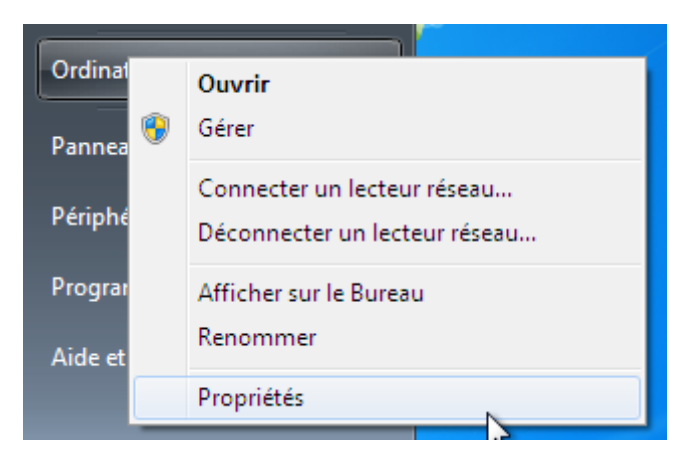

- Nous cliquons sur « Modifier les paramètres » :

| Paramètres de nom d'ordinat | eur, de domaine et de groupe de travail — |                |
|-----------------------------|-------------------------------------------|----------------|
| Nom de l'ordinateur :       | Win7ADEnfant                              | 🛞 Modifier les |
| Nom complet :               | Win7ADEnfant                              | paramètres     |

- Nous cliquons sur « Modifier » :

|                                         | Nom de l'ordin                               | ateur                                           |                       | Matériel               |
|-----------------------------------------|----------------------------------------------|-------------------------------------------------|-----------------------|------------------------|
|                                         | Windows utilise<br>ordinateur sur l          | e les informations sui<br>e réseau.             | vantes po             | our identifier votre   |
| Description                             | n de l'ordinateur                            | :                                               |                       |                        |
|                                         |                                              | Par exemple : "L'or<br>"L'ordinateur d'Anto     | dinateur (<br>pine''. | du salon'' ou          |
| Nom comp<br>l'ordinateur                | let de<br>::                                 | Win7ADEnfant                                    |                       |                        |
| Groupe de                               | travail :                                    | WORKGROUP                                       |                       |                        |
| Pour utilis<br>domaine (<br>sur le rése | er un Assistant e<br>ou un groupe de<br>eau. | et vous joindre à un<br>travail, cliquez sur le | dentité               | Identité sur le réseau |
| Pour reno<br>domaine (                  | ommer cet ordina<br>ou de groupe de          | teur ou changer de<br>travail, cliquez sur N    | Nodifier.             | Modifier               |

- Nous saisissons le nouveau nom de domaine et cliquons sur « OK » :

| ETTORI Bastien | BTS SIO 2 <sup>ème</sup> année |
|----------------|--------------------------------|
| 06 mars 2016   | Année scolaire : 2015/2016     |
| Option : SISR  | Version 1.0                    |

| Modification du nom ou du domaine de l'ordinateur 🗾 🎫                                                                                                    |
|----------------------------------------------------------------------------------------------------|
| Vous pouvez modifier le nom et l'appartenance de cet<br>ordinateur. Ceci peut influer sur l'accès aux ressources en<br>réseau. <u>Informations complémentaires</u> |
| Nom de l'ordinateur :                                                                                                    |
| Win 7ADEnfant                                                                                                    |
| Nom complet de l'ordinateur :<br>Win7ADEnfant<br>Autres                                                                                                    |
| Membre d'un                                                                                                    |
| Obmaine :                                                                                                    |
| bastien.ettori.local                                                                                                    |
| ○ Groupe de travail :                                                                                                    |
| WORKGROUP                                                                                                    |
| OK Annuler                                                                                                    |

- Nous saisissons les identifiants du serveur de domaine Enfant et cliquons sur « **OK** » :

| Sécurité de Windows                                                                                                    | ×    |
|----------------------------------------------------------------------------------------------------|------|
| Modification du nom ou du domaine de l'ordinateur<br>Entrez le nom et le mot de passe d'un compte autorisé à joindre le<br>domaine. |      |
| Administrateur  Administrateur  Domaine : bastien.ettori.local                                                                      |      |
| OK                                                                                                    | uler |

- Et, nous pouvons constater que la machine a bien rejoint notre nouveau domaine :

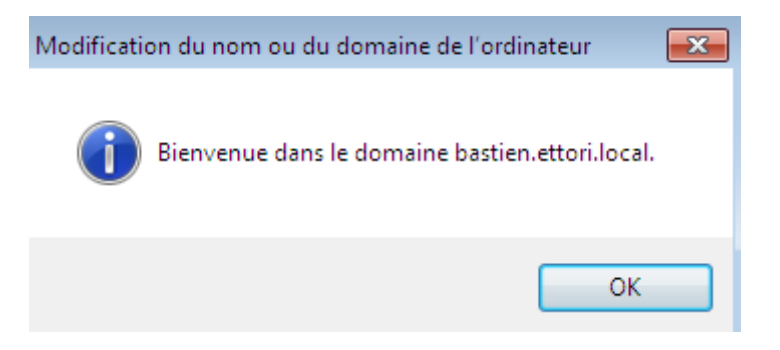

| ETTORI Bastien | BTS SIO 2 <sup>ème</sup> année |
|----------------|--------------------------------|
| 06 mars 2016   | Année scolaire : 2015/2016     |
| Option : SISR  | Version 1.0                    |

- Nous cliquons sur « **OK** » pour redémarrer la machine et confirmer son ajout au nouveau domaine :

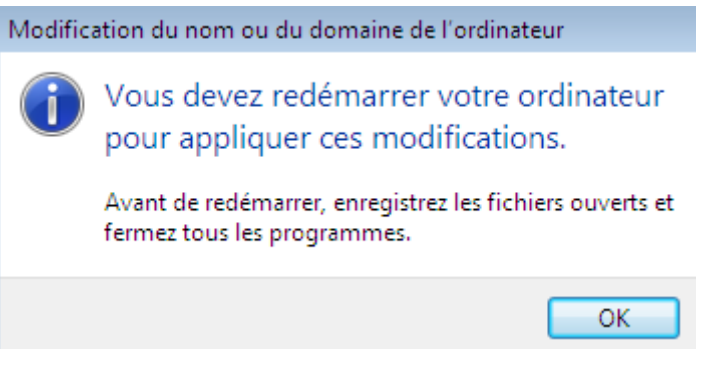

- Donc, nous cliquons sur « Redémarrer maintenant » :

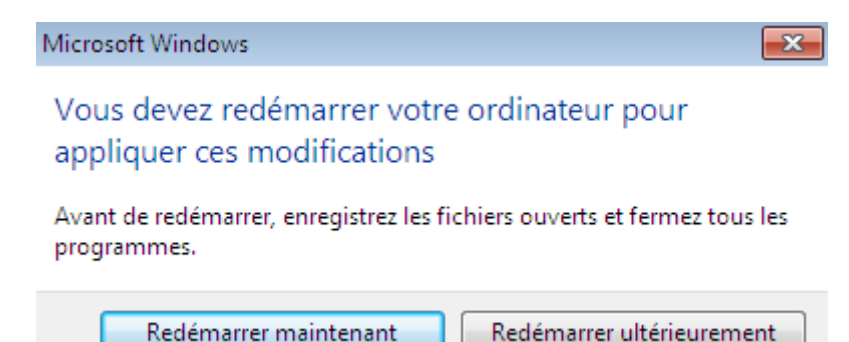

## VII) <u>Test de connexion pour les utilisateurs</u>

⇒ Voici le contenu du serveur de domaine principal :

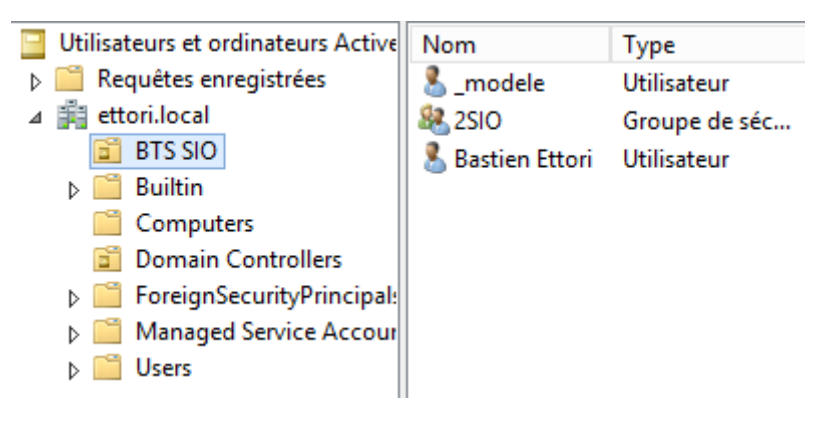

### ⇒ Prérequis sur le serveur de domaine Enfant :

- Création des dossiers « Perso » et « Profils » à la racine du disque local (C:).
- Partage de ces 2 dossiers.
- Création d'une Unité d'organisation (UO).
- Création d'un groupe d'utilisateurs.
- Création d'un utilisateur.

| ETTORI Bastien | BTS SIO 2 <sup>ème</sup> année |
|----------------|--------------------------------|
| 06 mars 2016   | Année scolaire : 2015/2016     |
| Option : SISR  | Version 1.0                    |

⇒ <u>Voici le contenu du serveur de domaine Enfant</u> :

| Utilisateurs et ordinateurs Active | Nom                  | Туре          |
|------------------------------------|----------------------|---------------|
| Requêtes enregistrées              | 🚨 _modele            | Utilisateur   |
| ⊿ 🚔 bastien.ettori.local           | گ Fabien Carvalho    | Utilisateur   |
| BTS SIO                            | & Matthieu Legallois | Utilisateur   |
| ▷ iii Builtin                      | SISR .               | Groupe de séc |
| Computers                          |                      |               |
| Domain Controllers                 |                      |               |
| ForeignSecurityPrincipal:          |                      |               |
| Managed Service Accour             |                      |               |
| Users                              |                      |               |

### a) Connexion d'un utilisateur sur le domaine « bastien »

- Nous saisissons les identifiants d'un utilisateur du domaine Enfant :

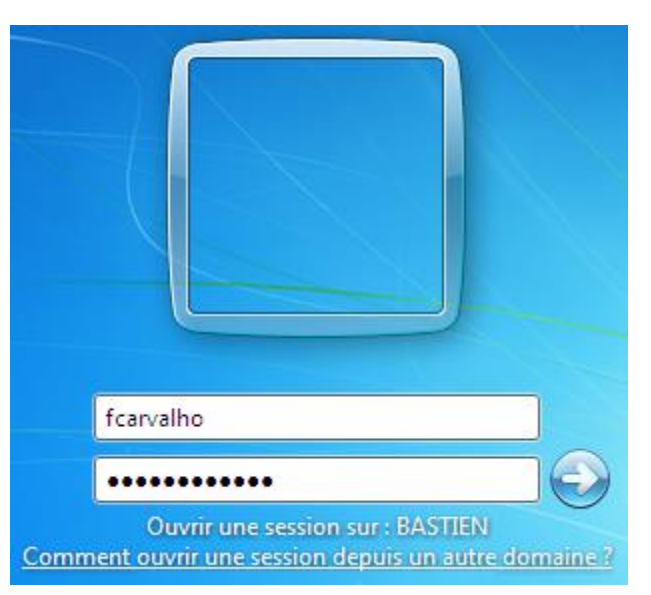

- Nous pouvons constater que cet utilisateur peut se connecter sans problème au domaine enfant :

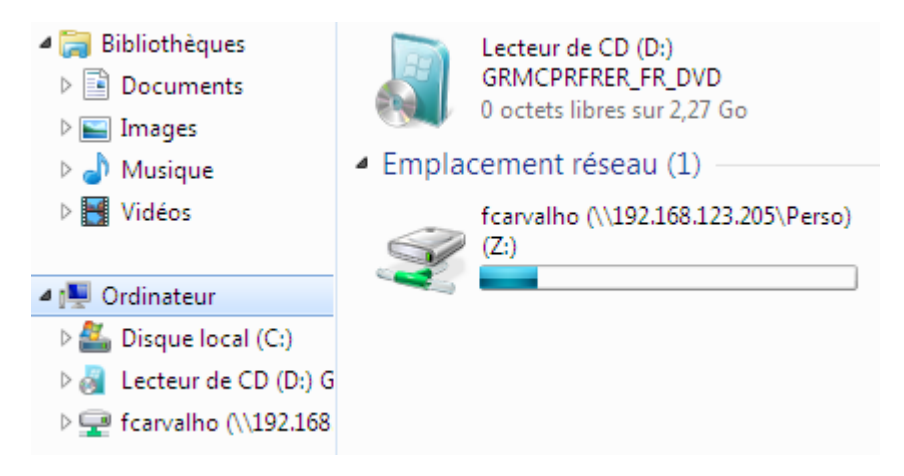

| ETTORI Bastien | BTS SIO 2 <sup>ème</sup> année |
|----------------|--------------------------------|
| 06 mars 2016   | Année scolaire : 2015/2016     |
| Option : SISR  | Version 1.0                    |

- b) Connexion d'un utilisateur sur le domaine « ettori.local »
- Nous saisissons les identifiants d'un utilisateur du domaine principal :

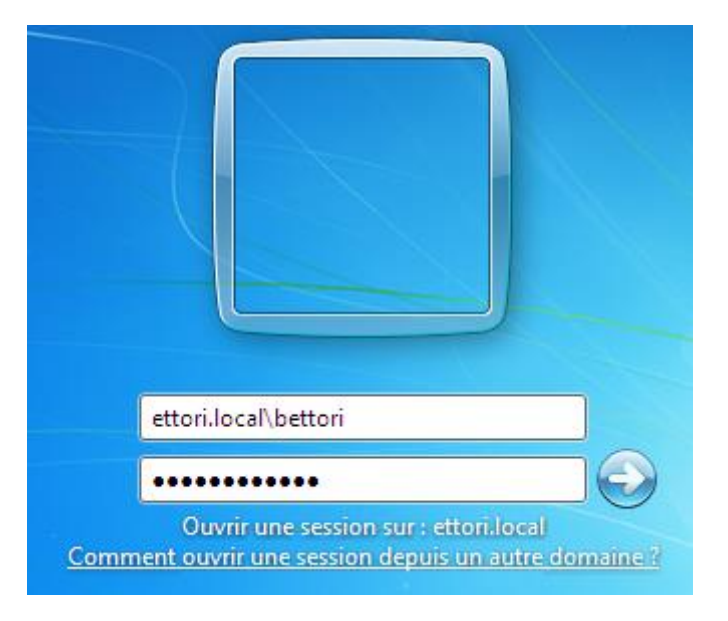

- Cet utilisateur est bien connecté sur le domaine principal :

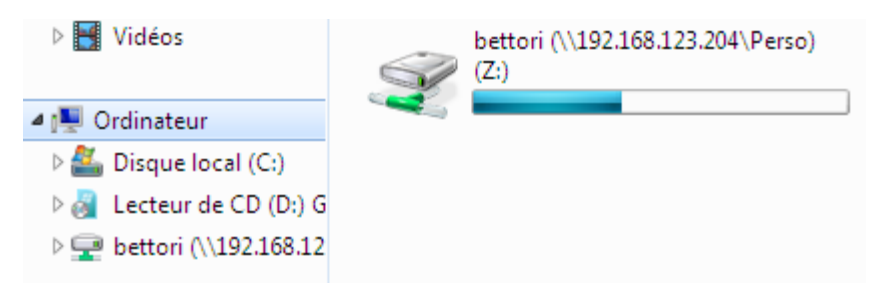

### c) Connexion d'un utilisateur sur le domaine « bastien.ettori.local »

- Nous saisissons les identifiants d'un autre utilisateur du domaine Enfant :

| ETTORI Bastien | BTS SIO 2 <sup>ème</sup> année |
|----------------|--------------------------------|
| 06 mars 2016   | Année scolaire : 2015/2016     |
| Option : SISR  | Version 1.0                    |

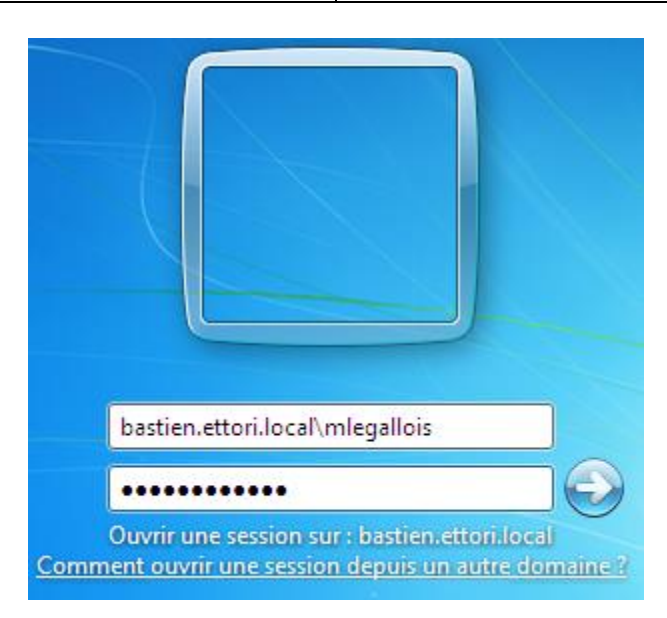

- Cet utilisateur est bien connecté sur le domaine Enfant :

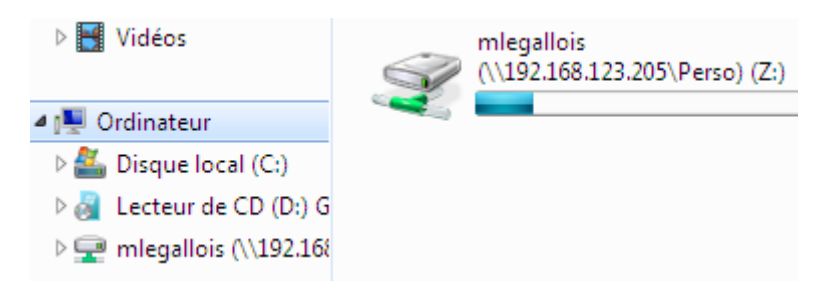

### VIII) Conclusion

En conclusion, nous pouvons dire que l'**ADDS Enfant** est opérationnel et que les utilisateurs du domaine peuvent se connecter entre les différents domaines. Cela signifie que les relations d'approbations ont bien été créées automatiquement.